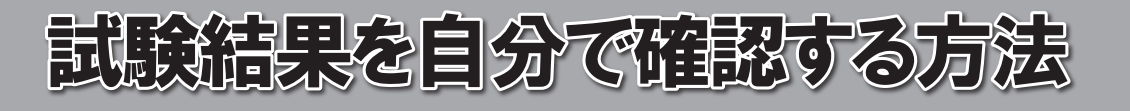

月

Н

(

PM2:00 です。

あなたの合格発表日は、

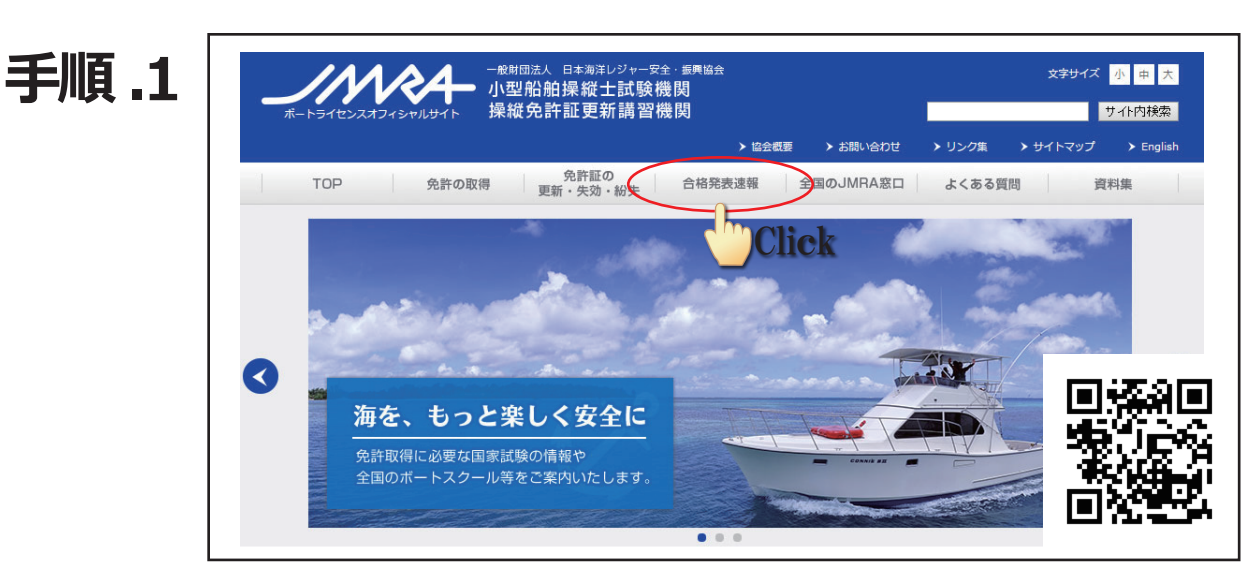

 ・合格発表日のPM2:00 に〔財団法人日本海洋レジャー安全・振興協会〕の HP(http://www.jmra.or.jp/)に接続し、【合格発表速報】をクリックします。

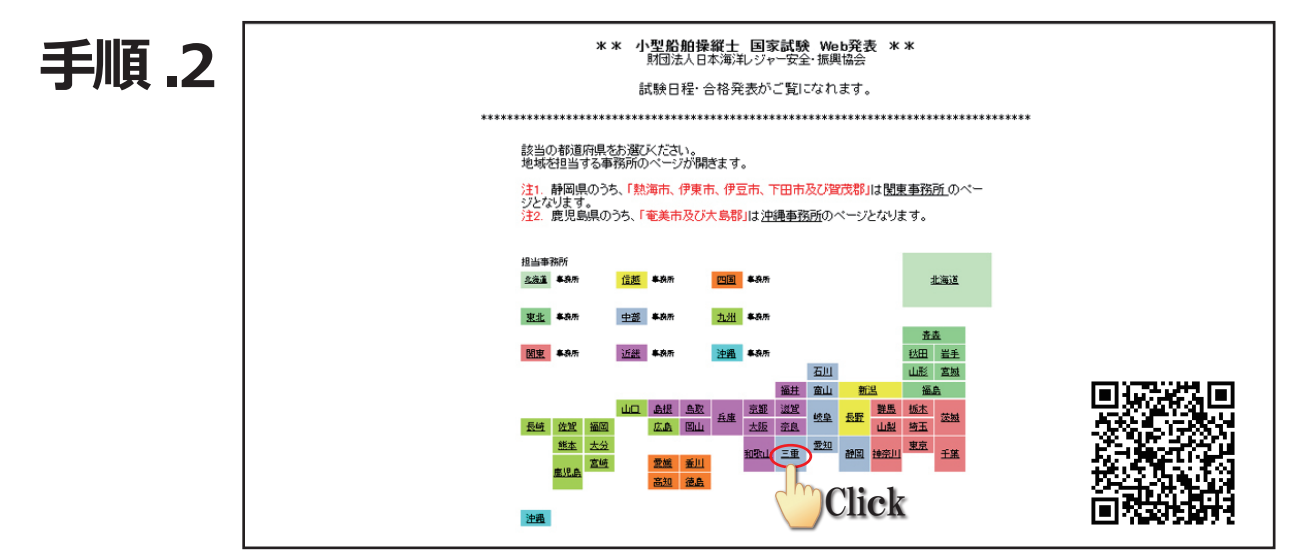

・上のような画面が表示されますので、地図上の【三重】をクリックします。

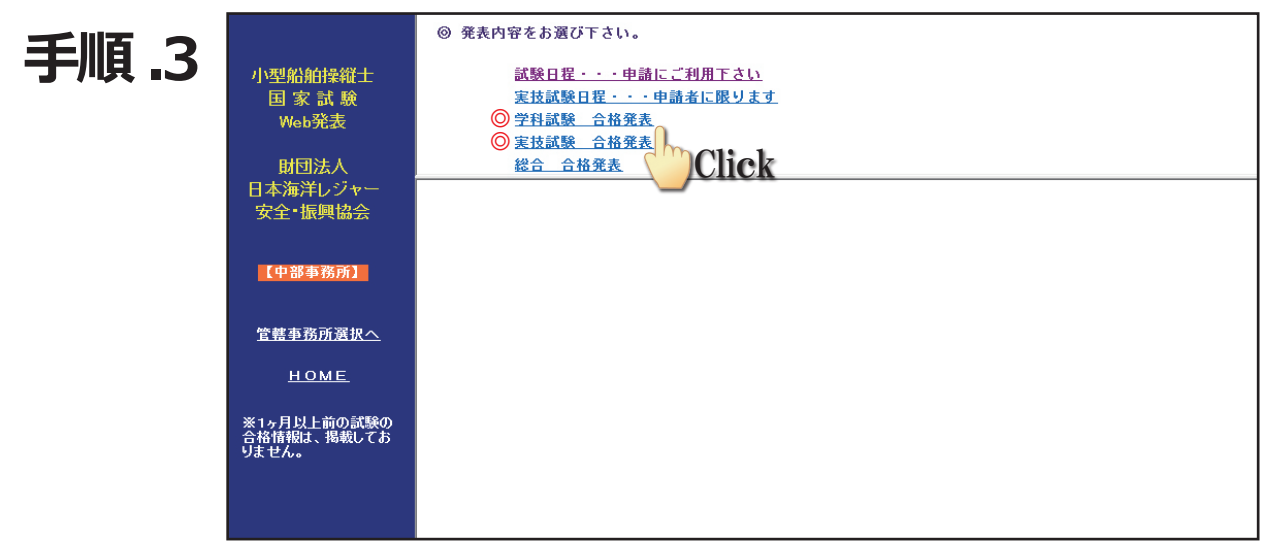

・学科試験と実技試験は別々に発表されていますで、それぞれ知りたい内容をクリックします。

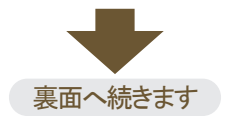

## 手順.4

|                                     | ◎ 発表内容をお選び下さ                                                               | ۱,                                 |                          |                                                              |
|-------------------------------------|----------------------------------------------------------------------------|------------------------------------|--------------------------|--------------------------------------------------------------|
| 小型船舶操縦士<br>国 家 試 験<br>Web発表<br>財団法人 | 試験日程・・・申請にご利用下さい<br>実技試験日程・・・申請者に限ります<br>学科試験 合格発表<br>実技試験 合格発表<br>総合 合格発表 |                                    |                          |                                                              |
| 日本海洋レジャー<br>安全・振興協会                 | ◎ 本日発表の試験<br>まま#288844 □                                                   | <u>∃</u> ₽≣⇔19,                    | ±+16¢4≭ Dil              | 121年6110 221末81月日                                            |
| 【中部事務所】                             | 訊號開始日<br><u>平成24年12月2日</u><br>平成24年12月2日                                   | 試験地<br><u>岐阜県美濃加茂市</u><br>岐阜県美濃加茂市 | 記載機構所<br><u>一級</u><br>二級 | 武映IU 光衣呼(ii)<br><u>412102 14時00分</u><br><u>412102 14時00分</u> |
| 签建本教武選切人                            | <u>平成24年12月3日</u><br><u>平成24年12月3日</u>                                     | 三重県津市<br>三重県津市                     | <u>一級</u><br>            | <u>412103 14時00分</u><br><u>412103 14時00分</u>                 |
| HOME                                | ◎ 学科試験合格発表 ダ<br>①~③のいずれかの方法で                                               | イレクト検索<br>で検索してください。               | Click                    |                                                              |
| ※1ヶ月以上前の試験の<br>合格情報は、掲載してお<br>りません。 | ① 合格発表日か                                                                   | ら検索                                |                          |                                                              |
|                                     | <ol> <li>         ③ 試験 I D・試験種別から検索     </li> </ol>                        |                                    |                          |                                                              |
|                                     | ③ 試験開始日・試験地・試験種別から検索                                                       |                                    |                          |                                                              |

・[本日発表の試験]の一覧から、該当する項目をクリックします。 ※マリーナ河芸で受験された方は〔試験地:三重県津市〕となります。

◎発表日翌日以降は [本日発表の試験]の項目が表示されなくなりますので,代わりに [学科(実技)試験合格発表(ダイレクト検索]]の【①合格発表日から検索】を選択 し,内容を確認してください。

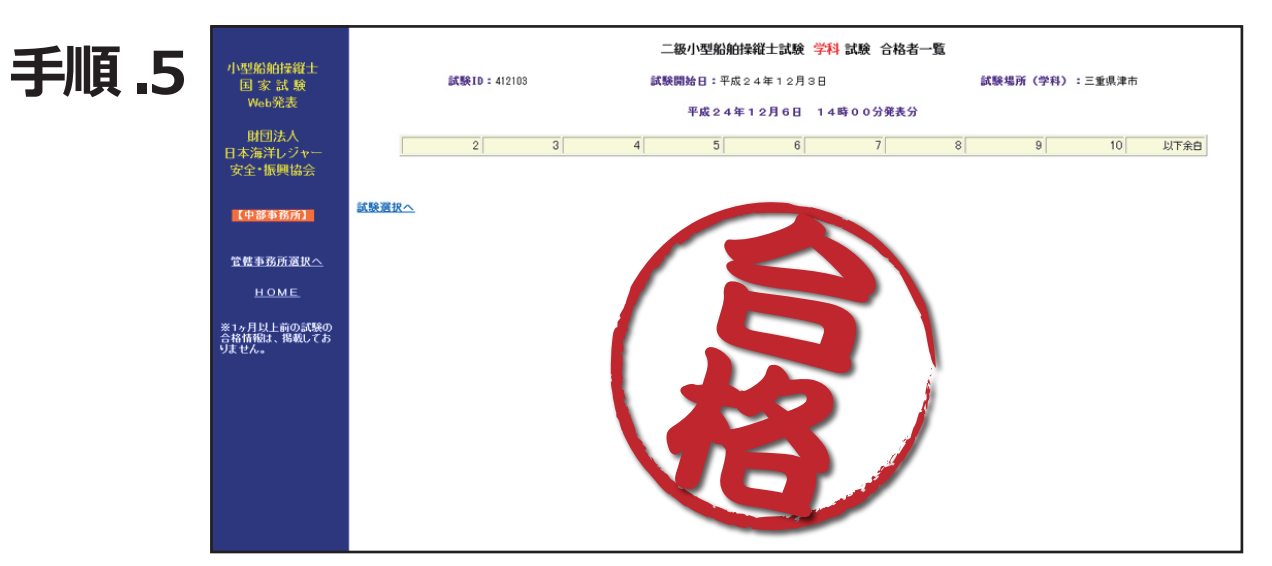

- ・合格者の受験番号一覧が表示されますので、自分の番号を確認してください。
- ・受験科目(学科·実技)のすべてに受験番号が掲載されていれば合格となります。
- ・受験科目が不合格だった場合は、次回再試験となります。
   再試験の手続き詳細につきましては、後日こちらからご案内をさせていただきます。
- ・免許証は、発行までに2週間ほど掛かります。出来上がりましたらご自宅まで郵送させて いただきますので、もうしばらくお待ちください。